### **Experience Tech Tools**

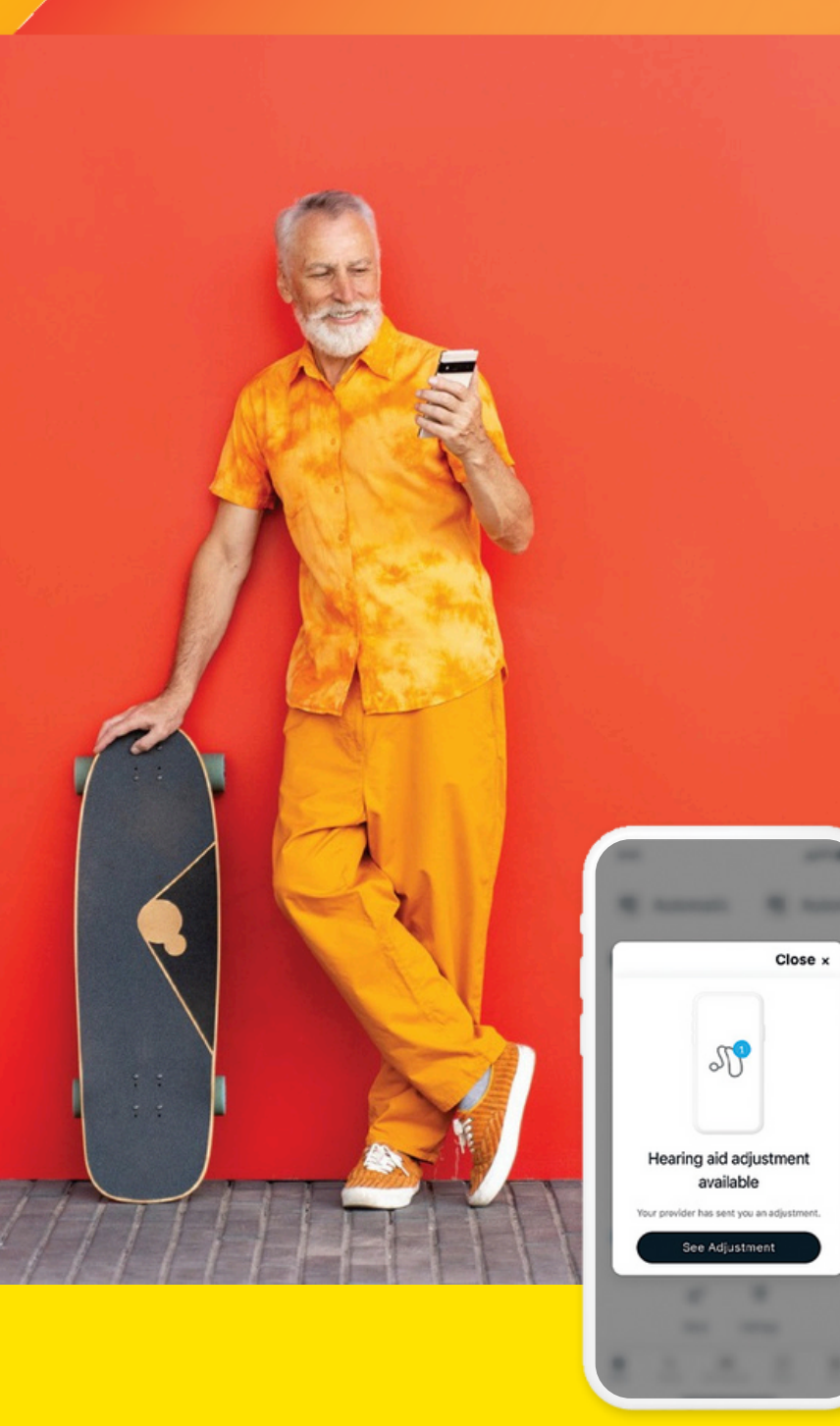

# Remote Adjust .....

With Remote Adjust, you can make fine-tuning adjustments and deliver professional care that's convenient for you and your clients, no matter where they are.

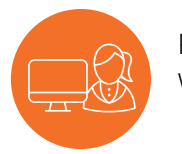

Provide personalised care with fewer appointments

#### You experience:

- The ability to make adjustments for each program and listening environment you have already enabled on the hearing instruments.
- An easy process that doesn't require you to virtually connect or sync with your client - you make changes in Unitron TrueFit™ fitting software when it's convenient for you, and they apply the adjustment using the Remote Pluss App when its convenient for them.
- The efficiency and convenience of remotely servicing clients who need minor adjustments.
- An opportunity to free up appointment slots.

8

Meet their expectations without meeting in person

#### **Clients experience:**

- The convenience of receiving program adjustments without leaving home, overcoming barriers of distance, accessibility, schedules and health concerns.
- The flexibility to apply your adjustment when its convenient for them.
- Reassurance they can revert back to previous settings if changes don't meet their needs.

#### Get the most from your experience! Contact Unitron to learn more. Visit www.unitronvivante.com

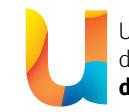

Unitron makes life vibrant with amazing hearing solutions designed to make the experience easy. Because everyone **deserves to Love the experience.™** 

## Remote Adjust

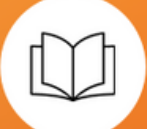

Remote Adjust offers convenient support to your clients with fine-tuning adjustments that can be applied whenever needed. It gives you the flexibility to provide professional care regardless of your client's location. With Remote Adjust, you can extend your care beyond the clinic to deliver an enhanced hearing experience that is tailored to your clients' real-world listening needs.

#### Performing an adjustment

#### Step 1: Activate Insights

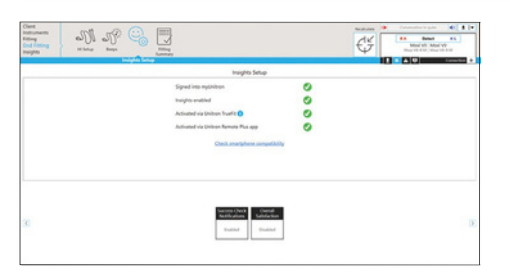

End Fitting > Insights Setup

- To perform an adjustment, ensure you are logged into myUnitron with Insights enabled at the time of the fitting
- Ensure your client installs the Remote Plus app and activates Insights
- You can check that your client has activated Insights on the End Fitting > Insights Setup screen

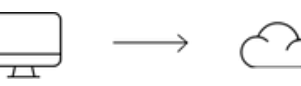

**How Remote Adjust works** 

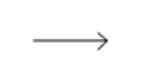

This easy workflow enables you to add simplicity to the hearing journey for you and your client

adjustment

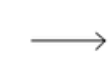

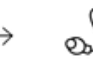

Adjustment is made in Unitron TrueFit™ fitting software

Adjustment is sent to the Sonova cloud Your client receives a notification on their smartphone via the Re

Your client receives a notification on their applies adjustment to smartphone via the Remote Plus app and taps to apply

#### Step 3: Start adjusting

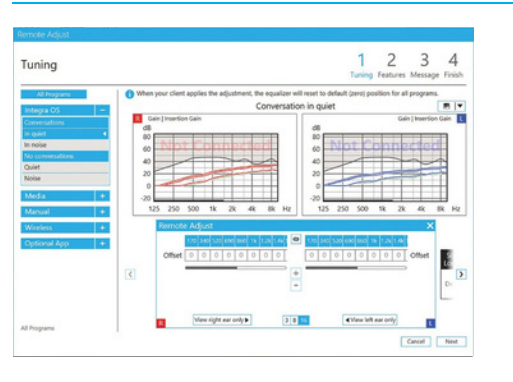

- TrueFit fitting software will guide you through the adjustments you can make to your client's fitting, step-by-step
- First, make gain offset adjustments as needed

Note: if your client is using different settings than the session you have open in TrueFit fitting software, you'll be asked to select which settings to apply the adjustments to. If they are using the same settings, you will skip this.

#### Step 2: Start a Remote Adjust session

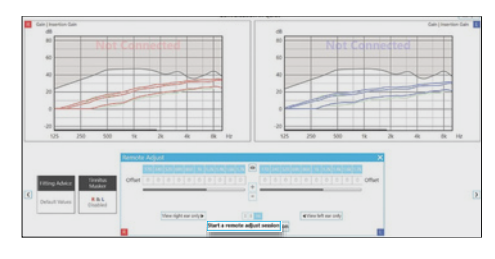

From the Tuning screen > Remote Adjust, select Start a Remote Adjust session

- To start a Remote Adjust session, open your client's most recent session in Unitron TrueFit fitting software
- Go to Fitting > Tuning
- Click on the Remote Adjust toolbox at the bottom and select the Start a Remote Adjust session button

Note: You cannot start a Remote Adjust session if you have hearing instruments connected to the fitting software.

#### Step 4: Adjust adaptive features

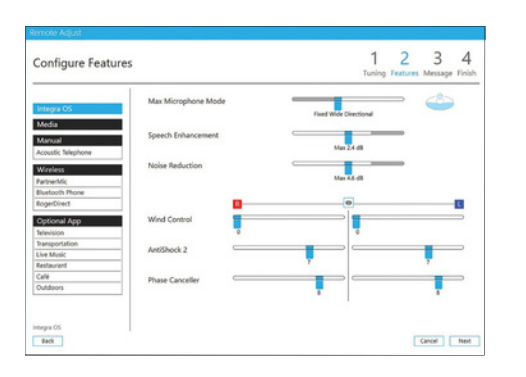

• Next, make adjustments to adaptive features on the Configure Features screen

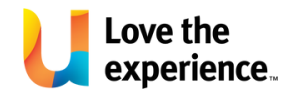

#### Step 5: Send the adjustment

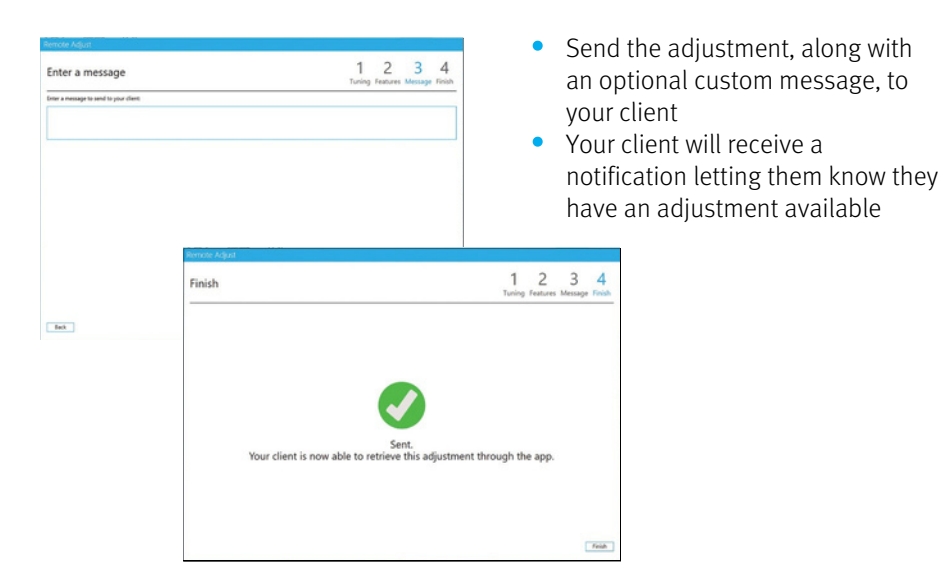

#### Step 6: Follow-up appointments

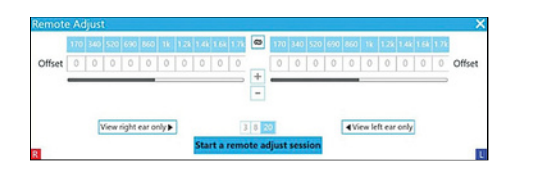

- At follow-up appointments, after you have detected your client's devices, you'll be able to see the gain offset values currently applied
- You'll have the option to reset the gain offset values to zero and can always undo this if needed

#### How your clients receive and apply adjustments

#### Step 1: Receive a push notification

We've made it easy and straightforward to use Remote Adjust: when you send an adjustment, your client automatically receives a push notification

#### Step 2: Apply the adjustment

- Click on the notification or navigate to Devices > Remote Adjust in the Remote Plus App and tap on the Apply adjustment button
- Your client will hear a beep confirming the adjustment has been applied
- Your client can easily revert to their previous settings by selecting Original Adjustment

| ու         |
|------------|
| $\bigcirc$ |

Note: you can send multiple adjustments. All adjustments are available in the Remote Plus app until the next time the hearing instruments are connected to fitting software.

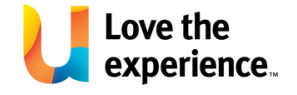

Unitron makes life vibrant with amazing hearing solutions designed to make the experience easy. Because everyone deserves to Love the experience.™